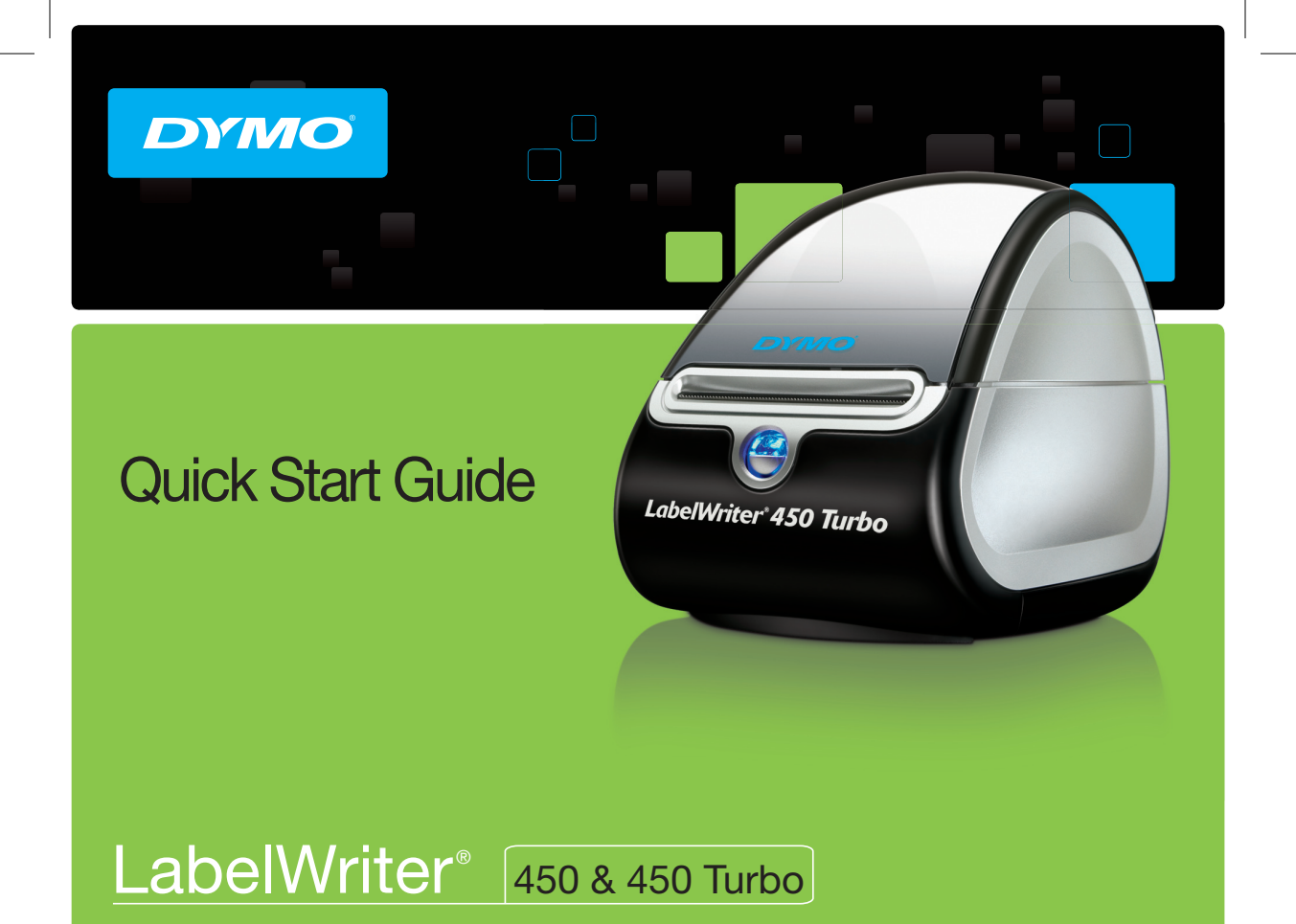

#### Copyright

© 2010 Sanford, L.P. All rights reserved. Revised 12/10.

No part of this document or the software may be reproduced or transmitted in any form or by any means, or translated into another language without the prior written consent of Sanford, L.P.

#### Trademarks

DYMO, LabelWriter, and DYMO Label are registered marks in the United States and other countries. All other trademarks are the property of their respective holders.

# Quick Start Guide

For complete information about your label printer, you can view the *LabelWriter Printer User Guide* from the DYMO Label v.8 Help menu or from the DYMO Web site at www.dymo.com. Follow these steps to install the LabelWriter printer and print your first label.

### 1. Unpacking your LabelWriter Printer

**NOTE** Do not connect the printer into your computer until after the software installation is complete.

- 1 Unpack your printer and save the packing materials.
- 2 Make sure you have all the items shown in Figure 1. (Labels included in the package may vary.)

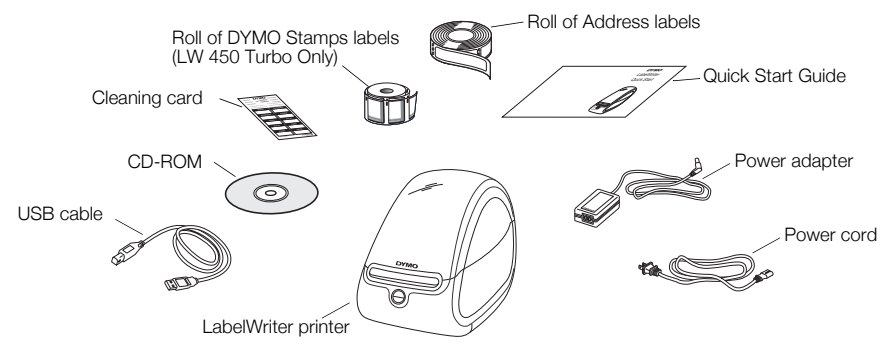

Figure 1

Become familiar with the printer's major components. See Figure 2.

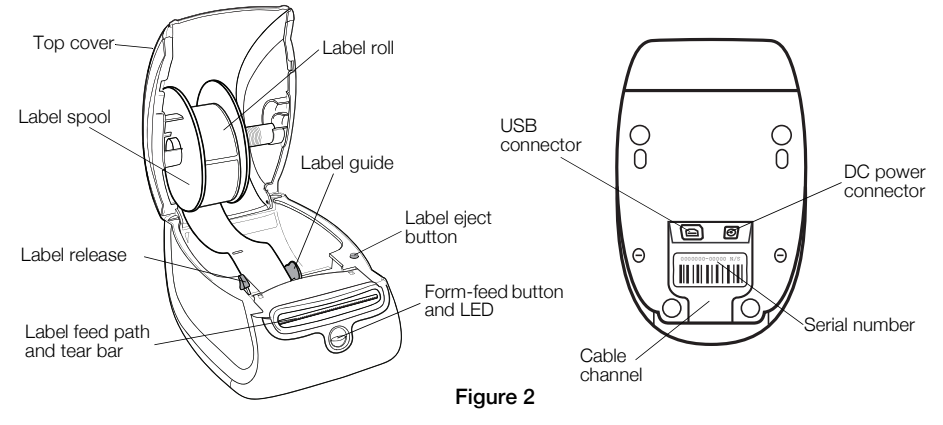

#### LabelWriter Printer Features

Your LabelWriter printer is a direct thermal printer and does not use ink or toner. Instead, the printer uses heat from a thermal print head to print on specially treated labels. Labels are the only supplies you will ever need to buy.

The form-feed button on the front of the printer advances a single label. The label eject button is used to remove labels from the printer when changing rolls.

The status light visually shows the current state of the printer:

- Solid blue power is on and the printer is ready.
- Flashing blue labels are not loaded properly or the label roll is empty.
- Dimmed blue printer is in power saving mode.

### 2. Installing the Software

Do not connect the printer to your computer until after the software installation is complete.

Windows Depending on your system configuration, the software installation could take some time while the required Microsoft .NET<sup>™</sup> software is installed.

### To install the software on a Windows system

- 1 Close all open Microsoft Office applications.
- 2 Insert the DYMO LabelWriter CD into your CD-ROM/DVD drive.

After a few seconds, the installation screen appears.

3 Click Install and follow the instructions in the installer.

**QuickBooks** If you have QuickBooks 2007 or later, you will be prompted to install the DYMO Label Add-in for QuickBooks. (US Only.)

### To install the software on a Mac OS system

- 1 Insert the DYMO LabelWriter CD into the CD-ROM/DVD drive. After a few seconds, the DYMO Label Installer icon appears.
- 2 Double-click the Installer icon and follow the instructions.

# 3. Connecting your LabelWriter Printer

**NOTE** Do not connect the printer to your computer until after the software installation is complete.

### To connect the power

- 1 Plug the power cord into the power adapter. See Figure 3.
- 2 Plug the power adapter into the power connector on the bottom of the printer. See Figure 4.
- 3 Plug the other end of the power cord into a power outlet.
- 4 Plug the USB cable into the USB port on the bottom of the printer.
- 5 Insert the power and USB cables through the cable channel and set the printer down.
- **6** When the software is completely installed, connect the other end of the USB cable into an available USB port on your computer.

**Mac OS** If the printer is not in the printer list when the installation is complete, refer to the ReadMe file for instructions on how to add the printer.

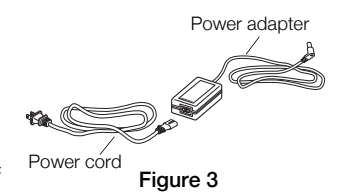

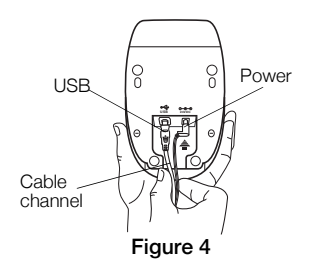

# 4. Loading Labels

### Important!

In order for the labels to feed properly during printing, pay attention to the following when loading labels on the spool and into the printer:

- The label spool guide must be pushed flush against the label roll, with no gap. See Figure 6.
- The labels must be loaded with the left edge of the label inserted against the left edge of the label feed slot. See Figure 8.

### To load a label roll

- 1 Press the form-feed button to eject the labels that protected the printer during shipment.
- 2 Open the top cover and remove any packing material inside the label compartment.
- **3** Remove the label spool from inside the top cover and pull the spool guide from the spindle.
- 4 Hold the spool spindle in your left hand and place the label roll on the spindle so that the labels feed from underneath and the left edge of the label roll is firmly against the side of the spool. See Figure 5.

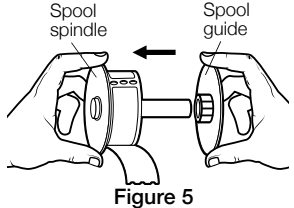

5 Slide the spool guide onto the right side of the spool and press the guide tightly against the side of the label roll, leaving no gap between the roll and the spool. See Figure 6.

**NOTE** To ensure proper feeding of labels during printing, the label roll must fit snugly against both sides of the label spool, with no gaps.

- 6 Insert the label spool into the slot in the printer cover with the labels extending from underneath the roll. See Figure 7.
- 7 Align the left edge of the label with the left edge of the label feed slot and insert the label into the slot. See Figure 8.

The printer automatically feeds the label, stopping at the beginning of the first label.

If the printer does not feed the labels, make sure the first label is fully inserted and then press the form-feed button.

If the first label on the roll is not a full label, press the form-feed button to eject the partial label.

- 8 Slide the label guide to the left until the label guide aligns with the right edge of the label. See Figure 8.Make sure that the label guide does not pinch the label.
- 9 Carefully lower the top cover.

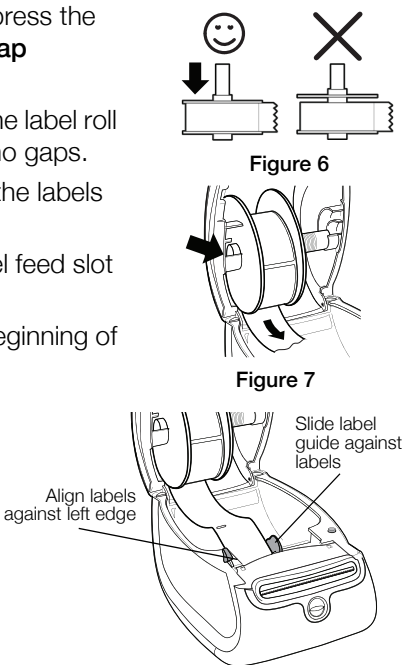

Figure 8

## 5. Printing your First Label

The first time you open the application, you are asked to register the software. Registering the software ensures that you will be informed of any software updates.

During the registration process, you will be asked to enter the serial number for your label printer. The serial number is located on the bottom of the printer.

### To print your first label

- 1 Start DYMO Label software by doing one of the following:
  - For Windows, click Start, then Programs>DYMO>DYMO Label v.8.
  - For Macintosh, double-click the DYMO Label icon in the **Applications** folder.

The first time you start DYMO Label software, a list of available label types is displayed on the left side of the window and an address label is displayed in the Edit area. (See Figure 9.)

- 2 Click once in the address label in the Edit area and type some text.
- **3** Optionally, choose a font and a justification setting from the Formatting toolbar.
- 4 Click **Print** to print the label.

### Figure 9 highlights some of the major features available in DYMO Label software.

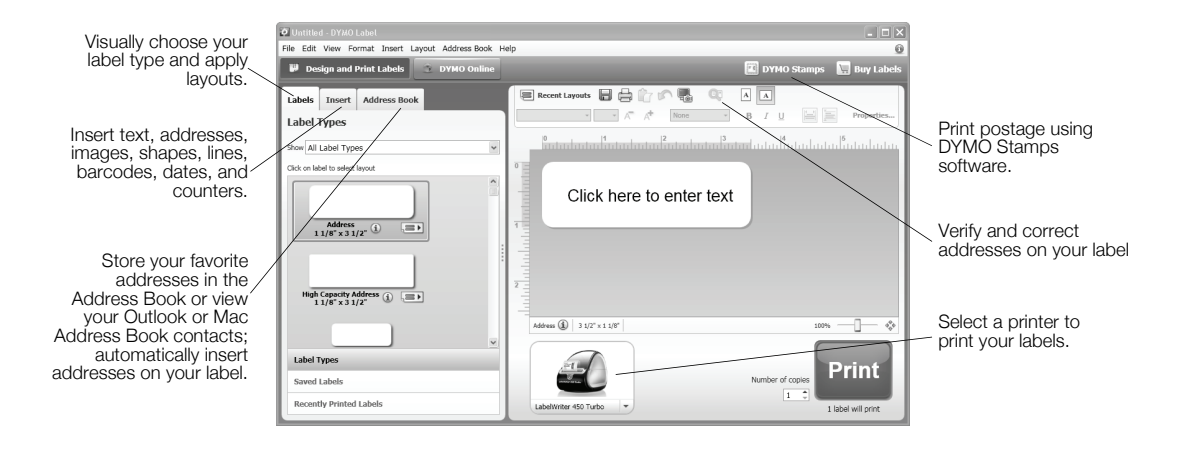

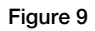

For complete details on using the software, refer to the online Help.

From the Help menu, you can view the following:

- DYMO Label v.8 Help
- DYMO Label v.8 User Guide
- LabelWriter Printer User Guide

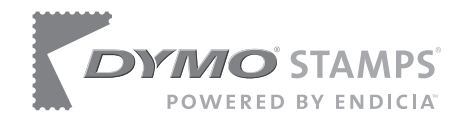

# Printing Postage with DYMO Stamps

You can now print postage right from your desktop using your LabelWriter 450 Turbo label printer. All you need is DYMO Stamps software, your LabelWriter printer, DYMO Stamps labels, and an Internet connection.

### To install DYMO Stamps and print postage

- 1 Sign up for your USPS account with Endicia. Go to: www.endicia.com/dymostamps
- 2 At the end of the sign up process, download and install the DYMO Stamps software.

DYMO Stamps software is available for both Windows and Mac OS X.

**NOTE** You must have DYMO Label software and your LabelWriter printer installed before installing the DYMO Stamps software.

The first time you start the DYMO Stamps software, you are prompted to enter the postage account number assigned and the pass phrase you created during the sign-up process.

| Account Prefer    | ences                                             |
|-------------------|---------------------------------------------------|
| Account Settings  |                                                   |
| Account Number    | 955555                                            |
| Pass Phrase       | •••••                                             |
|                   | ☐ Make Pass Phrase visible ✓ Remember Pass Phrase |
|                   | Change Pass Phrase Advanced                       |
| Postage Warning L | imit                                              |
| Confirm print     | ing when postage total exceeds: \$4.00 🗸          |
|                   | OK Cancel                                         |

- 3 Enter your account number and pass phrase, and then click OK.
- 4 Click S Buy Postage and purchase postage for your account.
- 5 Select DYMO LabelWriter 450 Turbo from the Printer list under Printer Selection.
- 6 Click Test Print to print a voided postage label.

You are now ready to start printing actual postage whenever you need it. Refer to the DYMO Stamps online Help for more information about using the software.

You can add postage, buy DYMO Stamps postage labels, and order supplies directly from within the DYMO Stamps software.

| 🏴 DYMO S                       | Stamps                                                                                      |                                                         |  |  |
|--------------------------------|---------------------------------------------------------------------------------------------|---------------------------------------------------------|--|--|
| File Acc                       | ccount Supplies Help                                                                        |                                                         |  |  |
| Buy Po                         | Postage 觉 Buy Labels 🦺 Endicia Account 🔍 Quick Stamps                                       | Rols Sheets                                             |  |  |
| Print Quick St                 | Print Quick Stamp: .44 First-Class, 1 oz .61 First-Class, 2 oz 4.96 Priority Mail Flat Rate |                                                         |  |  |
| \$0<br>US<br>FIR<br>071<br>947 | 0.44 <sup>0</sup><br>S POSTAGE<br>RST-CLASS<br>1/00560638<br>001249                         | Guide Me<br>Guide Me<br>e value<br>v Of stamps to print |  |  |
| Printer S                      | Selection Q Review postage to                                                               | otal and print                                          |  |  |
| Printer:                       | : DYMO LabelWriter 450 Turbo Y Current Balance:                                             | \$16.84                                                 |  |  |
| Label Roll:                    | E Main Roll V Total Print Cost:                                                             | \$0.44                                                  |  |  |
|                                | Print                                                                                       | Test Print                                              |  |  |

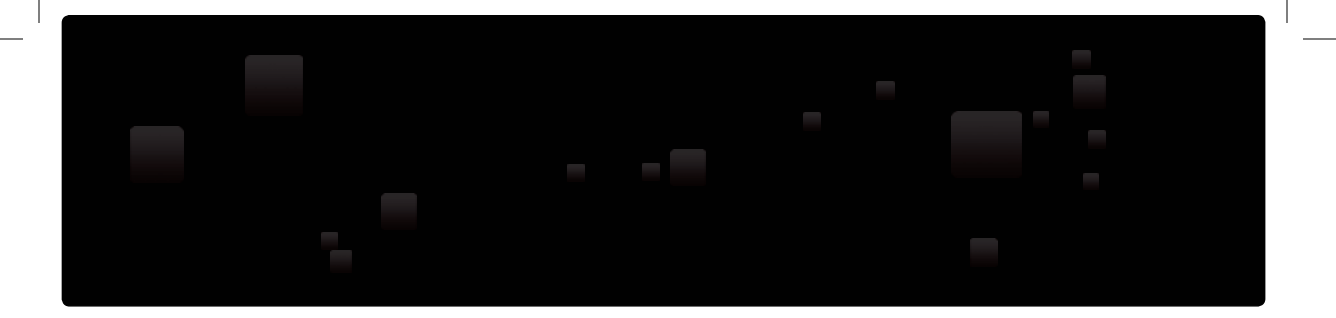

# **DYMO**°

A **Newell Rubbermaid**, Brand

Distributed by: DYMO, Atlanta, GA 30328 800-426-7827: www.dymo.com © 2010 Sanford, L.P.

W008043 12/10 DIS-83